## **Billing > Other > Create Eligibility Verifications:**

Top Panel (For Medicare/PPS Payers)

All payers (with PPS = Yes) will appear in this window.

Bottom Panel (For Medicaid)

All Medicaid payers that have a <u>payclass</u> of C, D, E, F, G, 2, or 3 and <u>Receiver ID</u> NCTRACKSBAT or VAMMIS FA will appear in this window.

If the payer is not listed, follow these steps to correct:

## 1. Codes > Program Related Codes > Payer Codes.

2. Put in the program and payer number, to pull up the payer.

3. If Medicare/PPS payer, make sure **PPS** = Yes

4. If Medicaid payer, verify the <u>payclass</u>; and the correct **Receiver ID** is listed under the **Electronic Claims Setup** tab

Knowledgebase http://kb.barnestorm.biz/KnowledgebaseArticle50006.aspx